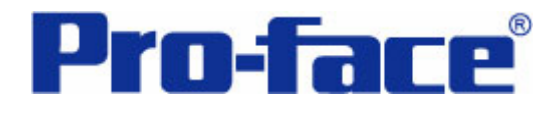

趋势图的历史显示

# 说明书

# 普洛菲斯国际贸易(上海)有限公司

## 技术热线: 021-6361-5008

**1.0**版 普洛菲斯国际贸易(上海)有限公司版权所有

## 目录

| 内容                 | 页码 |
|--------------------|----|
| 1. 概述              | 3  |
| 2. 画面操作            | 4  |
| 3. 画面建立            | 5  |
| 4. 地址和D脚本说明        | 7  |
| 5. GP、PLC和画面编辑软件版本 | 18 |
| 6. 画面复制            | 18 |
| 7. 注意事项            | 20 |
| <附录>               | 21 |
| 建立和编辑D脚本           | 21 |
| 修改D脚本地址            | 23 |
| 关于LS区              | 25 |
| 确认地址               | 26 |
| 关于图形显示             | 27 |
| 关于CSV 数据传输         | 29 |

注意: 在您的系统中使用本例时, 在操作前请检查。

## 1. 概述

从 6.1 版开始增加了历史数据显示功能。如果需要,可以通过趋势图的方式显示以前的数据。 但是,由于此时的存储位置是 GP 内部的 SRAM 区,因此受存储容量的限制。

本例中使用了一项新功能,即 CSV 数据传输功能,它是从 6.1 版开始新增的一项功能。通过 CSV 方式可以将当前的数据存储到 CF 卡。如果需要,可以将数据调出来并以图形的方式重 新显示。

用户可以使用 CF 卡来存储大量的数据。

此外,可以通过电脑来编辑存储在 CF 卡中的数据。

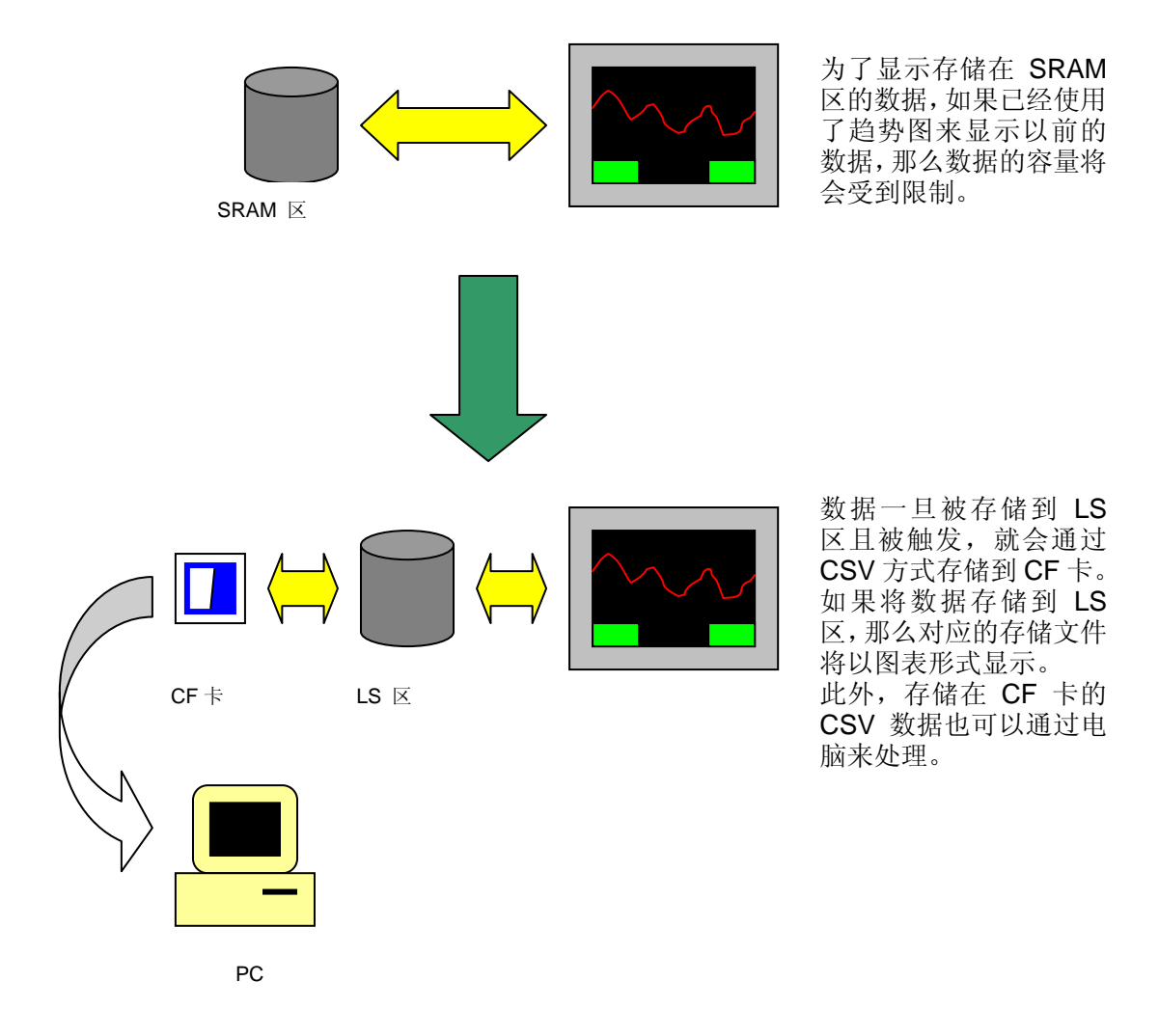

## 2. 画面操作

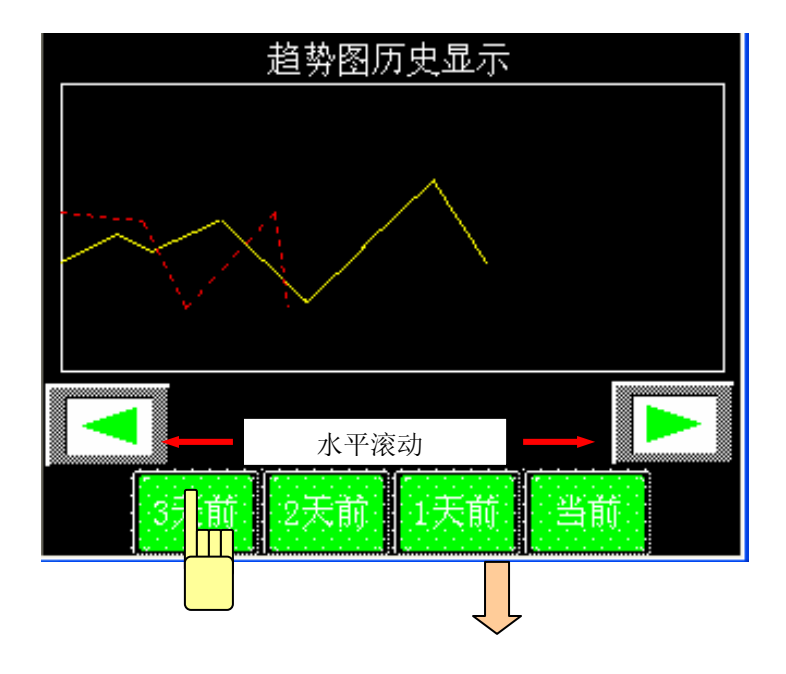

如果按下"当前"按钮,将执行1 分钟周期的图形显示。 如果显示的画面到达极限,图形将 滚动,并从起始处显示。 当按下两边带有箭头的按钮时,将 重新显示刚才显示的图形。 过去一天收集的数据将存储到 CF 卡。

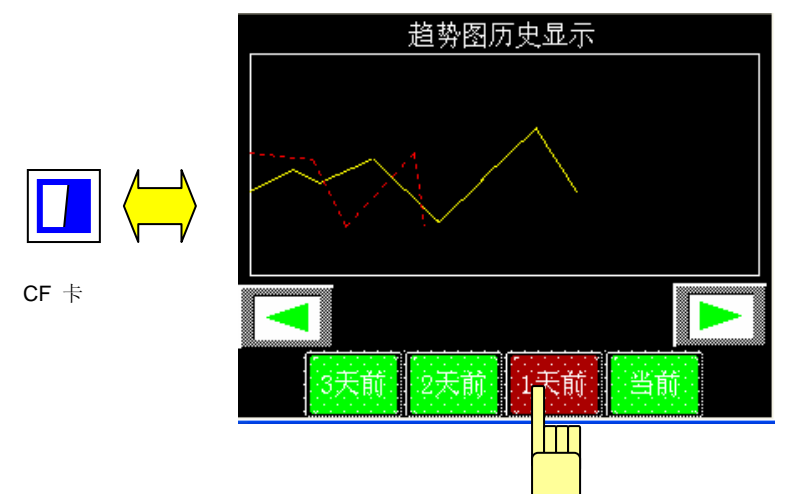

按下"一天前"按钮, 数据将从 CF 卡中读出 并以图表方式显示。 当按下两边带有箭头 的按钮时,将重新显示 刚才显示的图形。

#### 3. 画面建立

B8999: 当前两边极限数据的设置。

A: 趋势图(块显示)

将显示存储在 GP 内部 LS 区的数据。

### (→关于图形显示)

读的区域将改变且重新显示图形。

同上。

B:历史数据显示按钮(向后)C:历史数据显示按钮(向前)

D: 当前数据显示按钮(T-tag)

E: CF 卡数据显示按钮(T-tag)

当按下此按钮时,将要求读数据。然后将读出存储在 LS 区的数据,且以图形形式显示。(→关于 T-tag) 按下此按钮将读取 CF 卡中的数据并存储到 LS 区,然 后以图形形式显示。

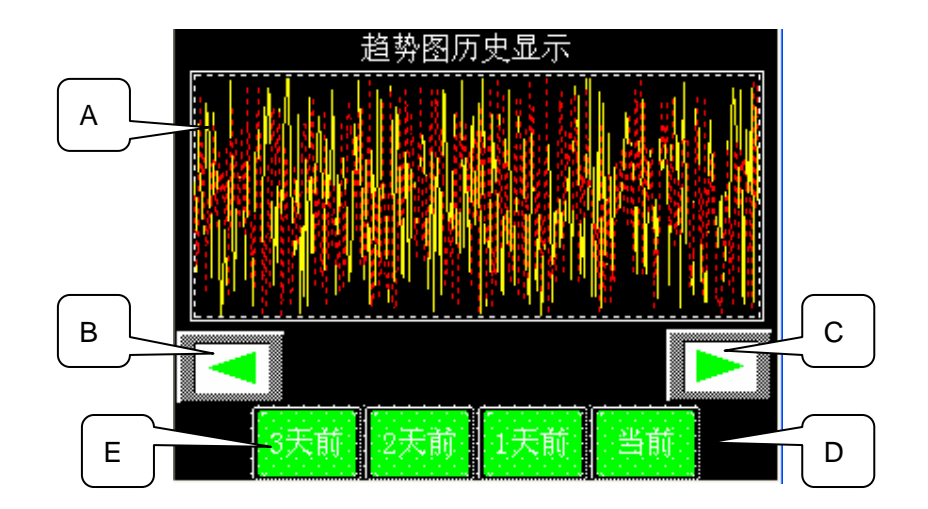

| 趋势图设置 [TR_001]                                                                                                    | I Iag 设置 🛛 🗙                                                                                                    |
|----------------------------------------------------------------------------------------------------|----------------------------------------------------------------------------------------------------|
| ────────────────────────────────────                                                                                                    | 一般信息 模式  选项                                                                                                    |
| □<br>□<br>□ | <ul> <li>○位 ⑦ ⑦ ○ 時殊</li> <li>字模式 字様址</li> <li>? 设置 16 位</li> <li>○设置 22 位</li> <li>○加Bin 16位</li> <li>○ 切Bin 16位</li> <li>○ 切Bin 16位</li> <li>○ 承Bin 16位</li> <li>○ 保 切D)</li> <li>○ 位 切D)</li> <li>○ 位 (或)</li> </ul> |
| 趋势图                                                                                                    | 「 互換<br>互換地址<br>■ [5000000 ▼                                                                                                    |
| 確定 取消 帮助 (t)                                                                                                    |                                                                                                    |

如果本例中的画面显示后,数据将以一分钟的周期存储到 LS 区,且趋势图将以块显示的方式 显示出来。尽管趋势图的数据点是 300 点,但 300 点的数据显示完成后,将清空显示区域, 然后再从 0 开始显示。此时,如果按下历史数据显示按钮,那么将显示刚才显示过的趋势图。 在采集一天后(获得 1440 个数据),通过 CSV 数据传输方式将采集到的数据存储到 CF 卡。 (→关于 CSV 数据传输)

如果按下"一天前"按钮,数据将从 CF 卡读出,然后通过 CSV 数据传输方式写入 LS 区, 并再次以图形形式显示。

如果按下"当前"按钮,将显示最新的数据。

注意: 尽管在读和写 CF 卡时,趋势图将移动显示当前的数据,但是仍能正常显示历史数据。 如果在 GP 启动后立即读取 CF 卡中不存在的数据,将会发生错误。

如果电源被复位,LS 区存储的数据和文件编号将被清除。

您可以按照本例来建立 B8999(基本画面 8999),但请根据您的系统修改相应的画面编号。 (→6. 画面复制)

#### 4. 地址和 D 脚本说明

本例中使用了 D 脚本。其说明如下: (→如何建立/编辑 D 脚本) 使用的地址位于 LS 区,如下所示: (→关于 LS 区)请根据您的系统修改相应地址。(→如何 修改 D 脚本地址)

| 使用的地址       | 详细说明              |
|-------------|-------------------|
| 字地址         |                   |
| LS1000      | 趋势图 CH1 的控制字      |
| LS1001      | 趋势图 CH1 显示数据的数目   |
| LS1002~1301 | 趋势图 CH1 的数据       |
| LS1400      | 趋势图 CH2 的控制字      |
| LS1401      | 趋势图 CH2 显示数据的数目   |
| LS1402~1701 | 趋势图 CH2 的数据       |
| LS2023      | CSV 传输控制字         |
| LS2024      | CSV 传输状态          |
| LS2025      | CSV 传输文件编号        |
| LS2026      | CSV 传输模式          |
| LS2027      | CSV 传输设备代码        |
| LS2028      | CSV 传输设备地址        |
| LS2029      | CSV 传输数据数目        |
| LS2430~3869 | CH1_CF 数据显示的数据存储区 |
| LS3870~5309 | CH2_CF 数据显示的数据存储区 |
| LS5310~6749 | CH1 当前显示的数据存储区    |
| LS6750~8189 | CH2 当前显示的数据存储区    |
| LS8190      | CH1 虚拟数据          |
| LS8191      | CH2 虚拟数据          |
| 位地址         |                   |
| LS202200    | 当前指示灯             |
| LS202201    | 1 天前指示灯           |
| LS202202    | 2 天前指示灯           |
| LS202203    | 3 天前指示灯           |
| LS240800    | 历史显示的向后按钮互锁       |
| LS240801    | 历史显示的向前按钮互锁       |

| 临时地址  |                     |
|-------|---------------------|
| t0076 | 在当前显示中累加 300 个数据的数目 |
| t0078 | 历史显示的临时存储地址         |
| t0079 | 为 CF 卡写错误处理循环       |
| t0080 | 为 CF 卡读错误处理循环       |
| t0081 | CF 文件编号和新近写入编号      |
| t0082 | 存入数据读出来的偏移量         |
| t0083 | 当前数据存入的偏移量          |
| t0084 | 为 0                 |
| t0085 | 当前显示的显示标记地址         |
| t0086 | 历史显示的显示标记地址         |
| t0087 | 当前显示读出数据的偏移量        |
| t0088 | CH2 虚拟数据的临时地址       |
| t0089 | CH1 虚拟数据的临时地址       |

```
D脚本程序说明
```

ID00000 存储数据建立

```
触发:每隔60秒,将执行下面的程序。
                                       // CH1 虚拟数据建立。
if ( [w:LS8190] < 100 and [t:0089] == 0 )
                                     // 增加 0~100
                                       增加 0~100
{
  [w:LS8190] = [w:LS8190] + 1
   if ( [w:LS8190] == 100 )
    {
     [t:0089] = 1
    }endif
}
else
{
  [w:LS8190] = [w:LS8190] - 1
     if ( [w:LS8190] == 0 )
     [t:0089] = 0
      }endif
}endif
                                       // CH2 虚拟数据建立。
if ([w:LS8191] < 300 and [t:0088] == 0)
                                     // 增加 0~300
                                        增加 300~0
{
  [w:LS8191] = [w:LS8191] + 2
   if ( [w:LS8191] == 300 )
     {
       [t:0088] = 1
      }endif
 }
else
  [w:LS8191] = [w:LS8191] - 2
    if ([w:LS8191] == 0)
    {
     [t:0088] = 0
    }endif
}endif
 //如果指定了 PLC 的值, 它将取代 LS8190 和 LS8191。
  _memcpy_EX([w:LS5310]#[t:0083], [w:LS8190]#[t:0084], 1)// CH1 数据存到 LS 区。
  _memcpy_EX([w:LS6750]#[t:0083], [w:LS8191]#[t:0084], 1)//CH2 数据存到 LS 区。
                           //偏移量推进到 0-1439 (总计 1440 个字)。
                         // 当存储区域的偏移量小于 1439 时执行。
  if ([t:0083] < 1439)
   {
   [t:0083] = [t:0083] + 1
                                  //加1
  }
                               //当存储区域的偏移量为1440时执行。
  else
   {
    [t:0083] = 0
                                   //清 0
   }endif
```

```
ID00001 趋势图的更新
  触发:每隔60秒,将执行下面的程序。
if ([w:LS2409] == 0 \text{ and } [b:LS202200] == 1)
                                               // 在当前数据显示期间执行。
{
 _memcpy_EX([w:LS1002]#[t:0085], [w:LS5310]#[t:0087], 1) // 从 CH1 的数据存储区复
                                                //制到图形绘制区。
 _memcpy_EX([w:LS1402]#[t:0085], [w:LS6750]#[t:0087], 1) // 从 CH2 的数据存储区复
                                                //制到图形绘制区。
 [w:LS1001] = [t:0085]+1
                       // CH1 图形绘制标记增加。
                       // CH2 图形绘制标记增加。
 [w:LS1401] = [t:0085]+1
 [w:LS1000] = 3
                                                //CH1 图形重画。
 [w:LS1400] = 1
                                                //CH2图形重画。
}endif
if ([t:0087] < 1440) //当存储区域的偏移量小于 1440 时执行。
 {
  [t:0087] = [t:0087] + 1
if ( [t:0087] == 1440 )
                             //数据存储区域的偏移量移动。
                            //当偏移值设定为 1440 时执行。
   {
    Call CF_Write
                                    //函数调用。
    [t:0079] = 10000
                            // 设定重复的次数。
    loop([t:0079])
                            //重复下面的程序。
    {
         if ( [b:LS202401] == 1 )
                               //当 CSV 传输状态变成传输完成时,将执行下面
                               //的程序。
      {
        [w:LS2023] =0     // 清除 CSV 传输触发。
                           // 退出循环。
        break
      }endif
    }endloop
                  // 数据存储的偏移值初始化。
    [t:0087] = 0
                  //初始化当前数据(300)收集的次数。
    [t:0076] = 0
                  //初始化图形显示的偏移值。
    [t:0085] = 0
  }endif
 }endif
if ([t:0085] < 300)
                      //当图形显示的偏移值小于 300 时执行。
  [t:0085] = [t:0085] + 1 //图形显示的偏移量移动。
 }
                      //当图形显示的偏移值设定为 300 时执行。
else
 {
  [t:0076] = [t:0076] + 1 // 当存储 300 当前数据后加 1。
                    //初始化图形显示的偏移值。
  [t:0085] = 0
 }endif
```

ID00002 历史显示

```
触发: ([w: LS2409]<> [t:0078])
                          当历史按钮的数值不等于临时存储的数值时执行。
if ([w:LS2022] == 1)
                             // 当显示当前数据时执行。
 {
 if ([t:0087] > 300) //当当前数据的存储地址的偏移量大于 300 时执行。
  ł
   if ([w:LS2409] == 0) // 当没有触摸历史显示按钮时执行。
    ł
     Call present data
                             // 函数调用。
    }
                  //当触摸历史显示按钮时执行。
   else
    {
     [t:0082] = ([t:0076] - [w:LS2409])*300 // 存储 300 当前数据的次数和历史显示按
                                     钮数值的差值乘 300。
// CH1 当前存入数据的读出来的首地址改变,且它取代了图形显示地址。
. _memcpy_EX([w:LS1002]#[t:0086],[w:LS5310]#[t:0082],300)
// CH2 当前存入数据的读出来的首地址改变,且它取代了图形显示地址。
_memcpy_EX([w:LS1402]#[t:0086],[w:LS6750]#[t:0082],300)
     [w:LS1001] = 300
                                     // CH1 图形显示标记。
                                     // CH2 图形显示标记。
     [w:LS1401] = 300
     [w:LS1000] = 3
                                     // CH1 图形重新绘制。
    [w:LS1400] = 1
                                     // CH2 图形绘制。
    }endif
 }endif
}
                        // 当显示 CF 卡数据时执行。
else
 {
 if ([w:LS2022] >= 2) //当显示 CF 卡数据时执行。
  ł
   if ( [w:LS2409] == 0 )
                      //没有按下历史显示按钮时执行。
    {
     [t:0082] = 1200
                     //CF 卡数据读出来的首地址的偏移值。
// 从 CH1_CF 存储数据读出来的首地址加 1200 开始的 300 个字取代图形显示地址。
     memcpy EX([w:LS1002]#[t:0086], [w:LS2430]#[t:0082], 240)
//从 CH2 CF 存储数据读出来的首地址加 1200 开始的 300 个字取代图形显示地址。
     _memcpy_EX([w:LS1402]#[t:0086], [w:LS3870]#[t:0082], 240)
     [w:LS1001] = 240
                                     // CH1 图形显示标记。
     [w:LS1401] = 240
                                     // CH2 图形显示标记。
     [w:LS1000] = 3
                                     // CH1 图形重新绘制。
    [w:LS1400] = 1
                                     // CH2 图表绘制。
    }
                         //当按下历史显示按钮时执行。
    else
    {
    [t:0082] = (4 - [w:LS2409])*300 //4 和历史显示按钮的差值乘 300。
```

```
// CH1 CF 卡存储数据读出来的首地址被改变,且取代一个图形显示地址。
     _memcpy_EX([w:LS1002]#[t:0086], [w:LS2430]#[t:0082], 300)
// CH2 CF 存储数据读出来的首地址被改变,且取代一个图形显示地址。
    memcpy EX([w:LS1402]#[t:0086], [w:LS3870]#[t:0082], 300)
     [w:LS1001] = 300
                                    //CH1 图形显示标记。
     [w:LS1401] = 300
                                    //CH2 图形显示标记。
     [w:LS1000] = 3
                                   //CH1图形重新绘制。
    [w:LS1400] = 1
                                  //CH2 图表绘制。
    }endif
  }endif
}endif
                // 历史显示按钮的数值被临时存储。
[t:0078] = [w:LS2409]
```

```
ID00003 互锁
```

```
触发: ([b: LS203200])
                       只要有一个通讯周期,就会执行上升沿和下降沿。
 if ( [w:LS2409] == 0 )
                       //没有按下历史显示按钮时执行。
  {
   set([b:LS240801])
                               //互锁开。
  }
                           //当按下历史显示按钮时执行。
 else
  {
   clear([b:LS240801])
                               // 互锁关。
  }endif
if ( [w:LS2022] == 1 )
                 // 当显示当前数据时执行。
ł
 if ([w:LS2409] == [t:0076] or [t:0087] <= 300 ) //按历史显示按钮的次数是否和 300 当前数
                                     //据存储次数相等?
  {
   set([b:LS240800])
                                      // 互锁开。
  }
 else
                                       //按历史显示按钮的次数和300当前数
                                      //据存储次数不相等。
  {
   clear([b:LS240800])
                                     // 互锁关。
  }endif
}
else
                                //当显示 CF 卡数据时执行。
{
 if ( [w:LS2409] ==4 )
                           // 当历史显示按钮的值设定为4时执行。
  {
   set([b:LS240800])
                                     // 互锁开。
  }
 else
  {
```

| clear([b:LS240800])<br>}endif<br>}endif | // 互锁关。          |
|-----------------------------------------|------------------|
| ID00004 1天前                             |                  |
| 触发: ([b: LS202201])上升沿                  | 当按下一天前按钮时执行。     |
| if ([t:0081] == 0)                      | //当新建的文件编号为0时执行。 |
| {<br>[w:LS2025] = 0                     | //它被看成文件编号为 0。   |
| else                                    | //当新建的文件编号非0时执行。 |
| {<br>if ([t:0081] == 1)                 | //当新建的文件编号为1时执行。 |
| [w:LS2025] = 1                          | //它被看成文件编号为 1。   |
| }<br>else<br>{                          | //当新建的文件编号为2时执行。 |
| [w:LS2025] = 2<br>}endif                | //它被看成文件编号为2。    |
| }endif<br>Call CF_Read                  | //函数调用。          |

ID00005 2 天前

| 触发: ([b: LS202202]) 上升沿       | 当按下2天前按钮时执行。     |
|-------------------------------|------------------|
| if ([t:0081] == 0)            | //当新建的文件编号为0时执行。 |
| {<br>[w:LS2025] = 2<br>}      | //它被看成文件编号为2。    |
| else                          | //当新建的文件编号非0时执行。 |
| {<br>if ([t:0081] == 1)       | //当新建的文件编号为1时执行。 |
| $\int_{1}^{1} [w:LS2025] = 0$ | //它被看成文件编号为 0。   |
| else                          | //当新建的文件编号为2时执行。 |
| {<br>[w:LS2025] = 1<br>}endif | //它被看成文件编号为1时执行。 |
| }endif<br>Call CF_Read        | //函数调用。          |

ID00006 3 天前

| 触发: ([b: LS202203])上升沿 | 当按下3天前按钮时执行。      |
|------------------------|-------------------|
| if([t:0081] == 0)<br>{ | // 当新建的文件编号为0时执行。 |
| [w:LS2025] = 1<br>}    | //它被看成文件编号为 1。    |
| else<br>{              | //当新建的文件编号非0时执行。  |
| if ( [t:0081] == 1 ) { | //当新建的文件编号为1时执行。  |

| [w:LS2025] = 2                | //它被看成文件编号为2。    |
|-------------------------------|------------------|
| }<br>else                     | //当新建的文件编号为2时执行。 |
| ُ<br>[w:LS2025] = 0<br>}endif | //它被看成文件编号为 0。   |
| }endif<br>Call CF_Read        | //函数调用。          |

ID00007 当前显示

| 触发: ([b:LS202200])上升沿  当变成当前显                         | 示时,就会执行以下程序。                   |  |
|-------------------------------------------------------|--------------------------------|--|
| if ([t:0087] >= 1200) //当数据存储的偏移值                     | 为 1200 或更大时执行。                 |  |
| <sup>1</sup> memcpy([w:LS1002],[w:LS6510],300) //<br> | CH1 的数据存储地址的 300 个字取代图形显示区域。   |  |
| memcpy([w:LS1402],[w:LS7950],300) //<br>7             | CH2 的数据存储地址的 300 个字取代图形显示区域。   |  |
| }<br>else                                             | 3值小于 <b>1200</b> 时执行。          |  |
| └if ([t:0087] >= 900) //当数据存储的偏移值                     | 为 900 或更大时执行。                  |  |
| {    // CH1                                           | 的数据存储地址的 300 个字取代图形显示区<br>载。   |  |
| memcpy([w:LS1002],[w:LS6210],300)<br>// CH<br>垣       | 12的数据存储地址的300个字取代图形显示区<br>载。   |  |
| memcpy([w:LS1402],[w:LS7650],300)<br>۱                |                                |  |
| else     //当数据存储的偏移值小于 9                              | 00 时执行。                        |  |
| {<br>if ( [t:0087] >= 600) //当数据存储的偏移值                | 直为 600 或更大时执行。                 |  |
| {<br>// CH:<br>步                                      | 1 的数据存储地址的 300 个字取代图形显示区<br>载。 |  |
| memcpy([w:LS1002],[w:LS5910],300)<br>// CH:<br>撮      | 2的数据存储地址的 300 个字取代图形显示区        |  |
|                                                       |                                |  |
| }<br>else     //当数据存储的偏移值小                            | ·于 600 时执行。                    |  |
| └if ([t:0087] >= 300) //当数据存储的偏移值为 300 或更大时执行。<br>{   |                                |  |
| //CH1                                                 | 的数据存储地址的 300 个字取代图形显示区<br>域。   |  |
| memcpy([w:LS1002],[w:LS5610],300)<br>// CH2<br>述。     | 的数据存储地址的 300 个字取代图形显示区         |  |
| memcpy([w:LS1402],[w:LS7050],300)<br>}                |                                |  |

| else                                                                                                    | //当数据存储的偏移值小于 300 时执行。                                                                                                    |
|----------------------------------------------------------------------------------------------------|----------------------------------------------------------------------------------------------------|
| ۲<br>memc                                                                                                    | // CH1 的数据存储地址的 300 个字取代图形显示<br>区域。<br>py([w:LS1002],[w:LS5310],300)<br>// CH2 的数据存储地址的 300 个字取代图形显示                                                                                                    |
| memo<br>}endif<br>}endif<br>}endif<br>}endif<br>[w:LS1001] = [t                                                                                    | py([w:LS1402],[w:LS6750],300)<br>// 趋势图数据的数目。<br>:0085] // CH1 图形显示标记。<br>// CH2 图形显示标记。                                                                                                    |
| [w:LS1401] = [<br>[w:LS1000] = 3<br>[w:LS1400] = 1                                                                                                 | .0003] // Uniz 图形显示标记。<br>// 显示控制。<br>// CH1 图形重新绘制。<br>// CH2 图表重新绘制。                                                                                                    |
| ID00008 画頁                                                                                                    | <b>五开始</b>                                                                                                    |
| 触发: ([w:LS00<br>[w:LS2022]=1<br>[w:LS2409]=0                                                                                                    | 000]= =8999) 如画面设置是 8999, 它将执行一次。<br>// 当前显示。<br>// 清除历史显示。                                                                                                    |
| 函数 CF Read                                                                                                    |                                                                                                    |
| [w:LS2026] = 0<br>[w:LS2027] = 0<br>[w:LS2028] = 2<br>[w:LS2029] = 2<br>[w:LS2023] = 1<br>[t:0080] = 1000<br>loop([t:0080])<br>{<br>if ( [b:LS2024 | // CSV 传输模式的格式。         x4000       // CSV 传输设备代码。         430       // CSV 传输边备代码。         880       // CSV 传输数据的数目。         0       // CSV 传输控制。         0       // 设定重复次数。         //下面的程序将重复执行。         101] == 1)       // 当 CSV 传输状态变成传输完成时执行。 |
| {<br>[w:LS2023<br>break<br>}endif<br>}endloop                                                                                                    | ]=0 // CSV 传输控制被清 0。<br>//退出循环。<br>// CF 卡数据中的 240 个字取代图形显示区域存储到 CH1                                                                                                    |
| memcpy([w:LS                                                                                                    | 1002],[w:LS3630],240)<br>// CF 卡数据中的 240 个字取代图形显示区域存储到 CH2                                                                                                    |
| memcpy([w:LS<br>[w:LS1001] = 2<br>[w:LS1401] = 2<br>[w:LS1400] = 3<br>[w:LS1400] = 1<br>[w:LS2409] = 0<br>[w:LS2025] = [1                          | 1402],[w:LS5070],240)<br>40 // CH1 图形显示标记。<br>40 // CH2 图形显示标记。<br>// CH1 图形重新绘制。<br>// CH2 图形重新绘制。<br>//历史显示按钮的值被清 0。<br>:0081] // 指定 CSV 传输文件编号。                                                                                                   |

```
函数 CF_Write
```

| [w:LS2026] = 0<br>[w:LS2027] = 0x4000<br>[w:LS2028] = 5310<br>[w:LS2029] = 2880<br>[w:LS2023] = 2<br>if ([t:0081] < 2) | //CSV 传输模式格式。<br>//CSV 传输设备代码。<br>// 执行 CSV 传输的首地址。<br>//CSV 传输数据的数目。<br>//CSV 传输控制。<br>// 当文件编号小于 2 时执行。 |  |
|----------------------------------------------------------------------------------------------------|----------------------------------------------------------------------------------------------------|--|
| [t:0081] =[t:0081] + 1                                                                                                 | //文件编号加 1。                                                                                                |  |
| }<br>else                                                                                                    | //当文件编号为2时执行。                                                                                             |  |
| [t:0081] = 0                                                                                                    | //文件编号设为 0。                                                                                               |  |
| [w:LS2025] = [t:0081]                                                                                                  | // CF 卡传输时的文件编号。                                                                                          |  |

函数 present\_data

```
if ([t:0087] >= 1200) //当数据存储的偏移值为 1200 或更大时执行。
{
                               //CH1 的数据存储地址的 300 个字取代图形显
                               示区域。
 memcpy([w:LS1002],[w:LS6510],300)
                              // CH2 的数据存储地址的 300 个字取代图形显示
                               区域。
 memcpy([w:LS1402],[w:LS7950],300)
}
else
             //当数据存储的偏移值小于 1200 时执行。
{
 if ([t:0087] >= 900) //当数据存储的偏移值为 900 或更大时执行。
// CH1 的数据存储地址的 300 个字取代图形显示区域。
   memcpy([w:LS1002],[w:LS6210],300)
// CH2 的数据存储地址的 300 个字取代图形显示区域。
   memcpy([w:LS1402],[w:LS7650],300)
  }
 else
             //当数据存储的偏移值小于 900 时执行。
   if ([t:0087] >= 600) //当数据存储的偏移值为 600 或更大时执行。
//CH1的数据存储地址的 300 个字取代图形显示区域。
    memcpy([w:LS1002],[w:LS5910],300)
// CH2 的数据存储地址的 300 个字取代图形显示区域。
    memcpy([w:LS1402],[w:LS7350],300)
    }
               //当数据存储的偏移值小于 600 时执行。
   else
    {
    if ([t:0087] >= 300)
                     // 当数据存储的偏移值为 300 或更大时执行。
```

| {                                                     |                  |
|-------------------------------------------------------|------------------|
| // CH1 的数据存储地址的 300 个字取代图 memcpy([w:LS1002],[w:LS5610 | 形显示区域。<br>].300) |
| // CH2 的数据存储地址的 300 个字取代图                             | 形显示区域。           |
| memcpy([w:LS1402],[w:LS7050                           | ],300)           |
| }endif                                                |                  |
| }endif                                                |                  |
| }endif                                                |                  |
| }endif                                                |                  |
| [w:LS1001] = [t:0085]                                 | //CH1 图形显示标记。    |
| [w:LS1401] = [t:0085]                                 | //CH2 图形显示标记。    |
| [w:LS1000] = 3                                        | // CH1 图形重新绘制。   |
| [w:LS1400] = 1                                        | // CH2 图形绘制。     |
|                                                       |                  |

## 5. GP、PLC 和画面编辑软件版本

本例中使用的 GP、PLC 和画面编辑软件版本的说明如下。请根据用户使用的型号,适当地调整画面的位置和相关设置。

(→7. 注意事项)

使用的GP和PLC

GP: GP2301S

PLC: MELSEC A1SJH (通讯模块), 三菱电机

(协议: MITSUBISHI MELSEC-AnN(LINK))

画面编辑软件版本: GP-PRO/PBIII C-Package03(V7.23中文版)

## 6. 画面复制

您可以将本例复制并安装到您已建立的工程中。请注意检查拷贝的相应的地址和画面编号没有重复。

(→确认使用地址的方法)

此外,请根据您使用的触摸屏的型号,适当调整画面的位置和相关设置。

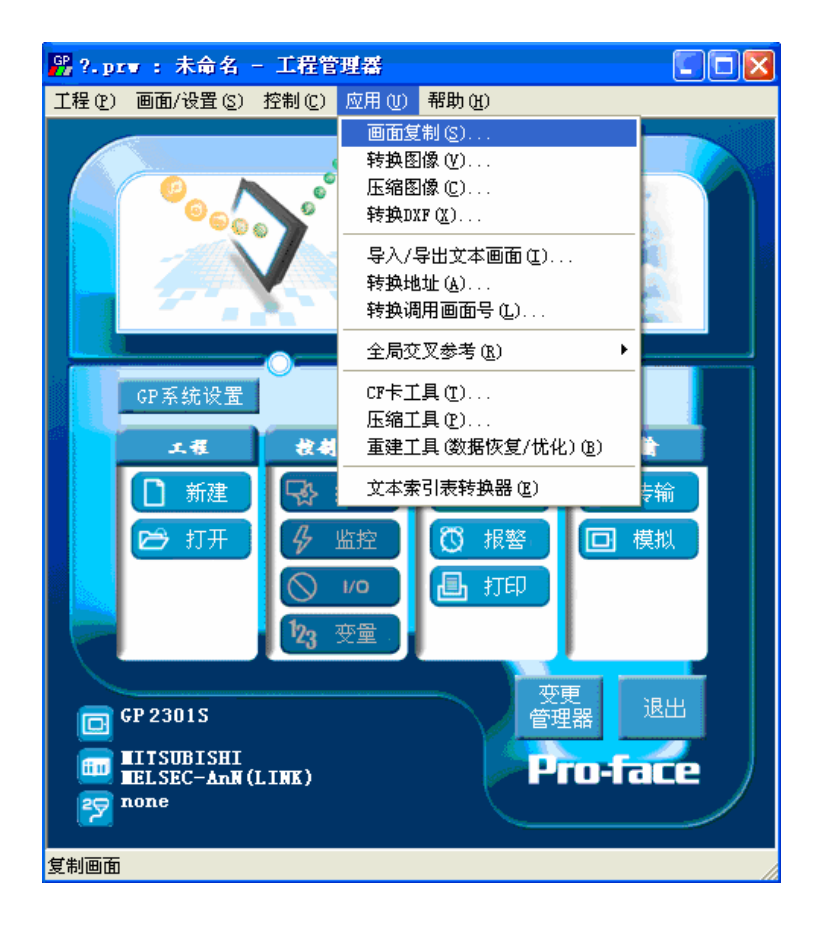

在工程管理器的主菜单中,点击 [应用],然后点击[画面复制]命 令。

| 选择                                                      | ? 🔀 |
|---------------------------------------------------------|-----|
| 查找范围 (I): 🔂 Graph_history_display 💽 🔶 🖻 📸 📰 -           |     |
| 🚰 Graph history display_cn                              |     |
|                                                         |     |
|                                                         |     |
|                                                         |     |
|                                                         |     |
| 文件名(M): Graph history display_cn 打开 (D)                 |     |
| 文件类型(I):  Windows工程文件(*.prw)                            |     |
| 描述: Ver1.0                                              |     |
| 显示机型: GP2301S                                           |     |
| ر<br>به هر المالية المالية (MITSUBISHI MELSEC.AnNILINK) |     |
|                                                         |     |
| JT展SIO奕型:                                               |     |

选择本例程序的文件名, 然后点击[打开]。

| 画面复制                                   |            |
|----------------------------------------|------------|
|                                        | 目标文件       |
| Changing the color o 选择                | ?.prw      |
| C 全部<br>© 画面 从 8999 ÷<br>到 8999 ÷      | 起始自 1000 ÷ |
| 画面类型:                                  |            |
| 基本画面    ▼                              |            |
| ○ 内部设置                                 |            |
| ┌───────────────────────────────────── |            |
| □ 系统信息                                 |            |
|                                        |            |
|                                        | ▼ CSV 数据传输 |
| □ 劉姑禾件                                 | □ 致活记来改直   |
|                                        | ◎ 覆盖 ○ 合并  |
| <ul> <li>● 覆盖</li> <li>○ 覆盖</li> </ul> | □ 文本索引表数据  |
| □ 全局□-脚本                               | ▼ 手提式/ST数据 |
| ◎ 覆盖 ○ 合并                              | ▶ 全局功能键    |
| 厂 扩展SIO脚本                              | ☑ 全局振动     |
| □ 安全设置                                 | ▶ 背景灯颜色变更  |
| 匚 任务计划                                 | □ 全局互锁     |
|                                        |            |

在"画面"下,将"从" 和"到"均设置为8999, 画面类型为"基本画面", 且设置想要复制到用户工 程中的画面编号。(这里设 置为"1000") 在"内部设置"下,选择 D 脚本功能和"CSV数据传 输"。 设置完成之后,点击[复 制]。

#### 7. 注意事项

如果您使用的触摸屏型号与本例中的不一样(如画面尺寸变大),由于画面的位置不同,因此需要对画面进行修改。适用本例的是 GP2000 系列和 GLC2000 系列。使用的画面编辑软件版本是 6.1 以上。

本例需要 CF 卡,请使用 Pro-face 的 CF 卡 (CA3-CFCALL/64MB-01, CA3-CFCALL/128MB-01, CA3-CFCALL/256MB-01, CA3-CFCALL/512MB-01)。

请确认在断电时,既没有图形显示也没有进行备份数据处理。(请参阅第6页的注释) 如果您使用的触摸屏通讯协议是"MEMORY LINK SIO Type"或是"MEMORY LINK Ethernet Type", LS 区显示的方式也会不同。在安装本例时,部件的符号将自动转换,但 D 脚本中的符号保持不变,因此会发生错误。在这种情况下,请修改 D 脚本。

| 示例            | PLC 连接方式     | MEMORY LINK 连接方式 |
|---------------|--------------|------------------|
| 部件和 D 脚本的触发表示 | LS1000       | 1000             |
| D脚本的操作表示      | [b:LS100000] | [b:100000]       |
|               | [w:LS1000]   | [w:1000]         |

本例中,您可以使用 16 位的二进制数据(0~65535)。 如果使用了其它格式或负数数据,您需要在 D 脚本中进行相应的设置。 示例:使用 16 位二进制负数数据

| 🦚 D一脚本编辑器 : 历史                                         | 显示 🛛 🔀                                                |
|--------------------------------------------------------|-------------------------------------------------------|
| 文件 (2) 选项 (0)                                          |                                                       |
| ID 10002<br>描述:<br>历史显示                                | 触发<br>○ 函 动作: [w:LS2409] <> [t:0078] ▲<br>○ ✔ ○ ☆ ○ ☆ |
| 显示工具箱 🔽                                                | ¢ f≠t C t+f                                           |
| 公式:                                                    | 函数:                                                   |
| if ( [w:LS2022] == 1 )                                 | パ在当前数据显示 CF Jeed CF Write present data                |
| if ( [t:0087] > 300 )                                  | <b>//在当前教姆存储</b> 选择此项                                 |
| {<br>if ( [w:LS2409] == 0)<br>{                        | //当没有按历史显                                             |
| ★ ### 数据类别: Ring ▼ ################################### | 教授长度: 18位 1 符号 北 区                                    |
| 操作表达式正确                                                | <u>週用</u> 新建 数据(-32768~32767)。                        |
|                                                        | 調明43     加//乐       复制     粘贴                         |
| 确定 取消                                                  | 帮助(出)                                                 |

#### <附录>

#### 建立和编辑 D 脚本

建立新的 D 脚本

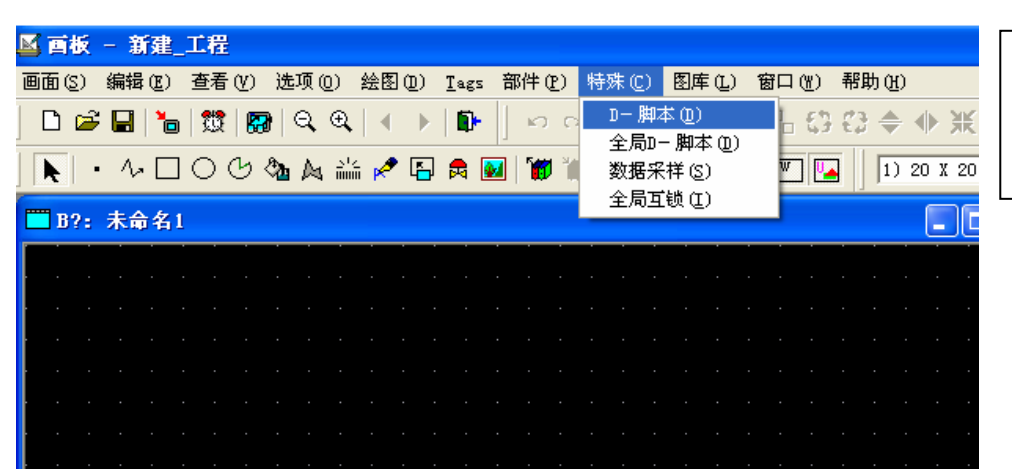

点击菜单栏上的[特殊 选项,在下拉菜单中选 择[D 脚本]。

| 一脚本列表 | ×              |
|-------|----------------|
| )-脚本  |                |
|       | 添加( <u>A</u> ) |
|       | 删除(11)         |
|       | 编辑 (E)         |
|       | 复制(C)          |
|       | 粘贴(E)          |
|       | 关闭             |
|       | 帮助(H)          |

点击"D 脚本列表"中的 [添加]。在显示 D 脚本编 辑器后,使用"D 脚本工 具箱"输入"地址"和里 面的"运算符"。最后点 击[确定]进行注册。

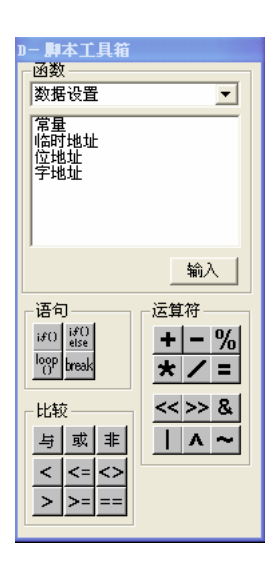

| 🥻 D一脚本编辑器 : 未命 | 诸名         |            | ×      |
|----------------|------------|------------|--------|
| 文件 @) 选项 @)    |            |            |        |
| ID 00000       | 触发         |            |        |
| 描述:            | • 🕑        | 定时器设定      |        |
|                | o≁ o∿ o≯   | 1          | Ĩ      |
| 」<br>显示工具箱 🔽   | ⊂f→t ⊂t→f  | , _        | 1      |
| 公式:            |            |            | 函数:    |
|                |            | <          |        |
| 数据类型: Bin ▼    | 数据长度: 16 位 | ▼ 符号 +/- 「 |        |
| 输入一个表达式。点击【帮助  | b】显示例子。    | <u> </u>   | 调用 新建  |
|                |            |            | 编辑  删除 |
|                |            |            | 复制 粘贴  |
|                |            | ×          |        |
| 确定 取消          | 1          |            | 帮助(H)  |

#### 编辑D脚本

| D一脚本列表                   | ×        |
|--------------------------|----------|
| D-脚本                     |          |
| 00000 往帰認常的建立            | _ 添加 (A) |
| 00002 历史显示<br>00003 互锁   | 删除(10)   |
| 00004 1天前<br>00005 2 天前  | 编辑 (2)   |
| 00006 3 天前<br>00007 当前显示 | 复制(C)    |
| 00008 画面升娟               | 粘贴(E)    |
|                          |          |
|                          |          |
|                          | 帮助(H)    |

创建好的 D 脚本注册 在脚本列表中。双击列 表中的 D 脚本名称或 点击[编辑]即可对其进 行编辑。

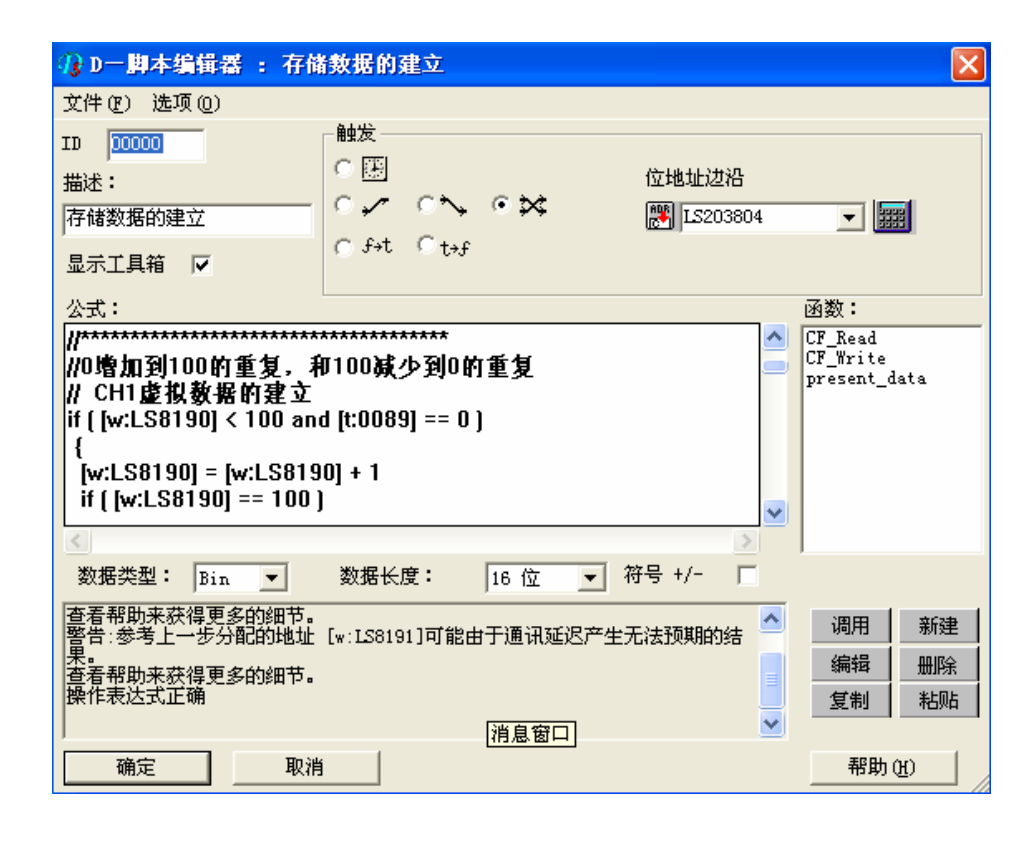

在显示所选择的 D 脚 本后,编辑需要编辑的 部分。然后点击"确定" 进行覆盖。

## 修改 D 脚本地址

| Ŋ₀ D一脚本编辑器 : 存储                                                        | 教据的建立                                 |                      |                                           |
|------------------------------------------------------------------------|---------------------------------------|----------------------|-------------------------------------------|
| 文件 @) 选项 @)                                                            |                                       |                      |                                           |
| ID 00000<br>描述:<br>存储数据的建立<br>显示工具箱 ✔                                  | 触发<br>C囲<br>Cチ+t Ct+f                 | 位地址边沿<br>膠 IS203804  | <b>_</b>                                  |
| 公式:                                                                    |                                       |                      | 函数:                                       |
| //***********************************                                  | 5777777777777777777777777777777777777 |                      | CF_Read<br>CF_Write<br>present_data       |
| ▲<br>数据类型: Bin ▼                                                       | 数据长度: 16 位 ▼                          | ▶ 2                  |                                           |
| 警告:参考上一步分配的地址<br>查看帮助来获得更多的细节。<br>警告:参考上一步分配的地址<br>果。<br>查看帮助来获得更多的细节。 |                                       | 生无法预期的结 🔺<br>生无法预期的结 | 调用     新建       编辑     删除       复制     粘贴 |
| 确定 取消                                                                  |                                       |                      | 帮助(H)                                     |

打开您想修改的 D 脚本, 双击 您想修改的地址。 本例中,将"LS8190"修改 为 PLC 中的"D100"。

| 字设备地址 🛛 🔀 |       |   |     |   |   |   |  |  |  |  |
|-----------|-------|---|-----|---|---|---|--|--|--|--|
| D         |       | - | 010 | 0 |   | _ |  |  |  |  |
| 退格        |       |   |     |   |   |   |  |  |  |  |
| Å         | В     | С |     | 7 | 8 | 9 |  |  |  |  |
| D         | E     | F | 4   | 5 | 6 |   |  |  |  |  |
|           | 1 2 3 |   |     |   |   |   |  |  |  |  |
| 0 确定      |       |   |     |   |   |   |  |  |  |  |

输入 "D0100", 然后点击 "确定"。

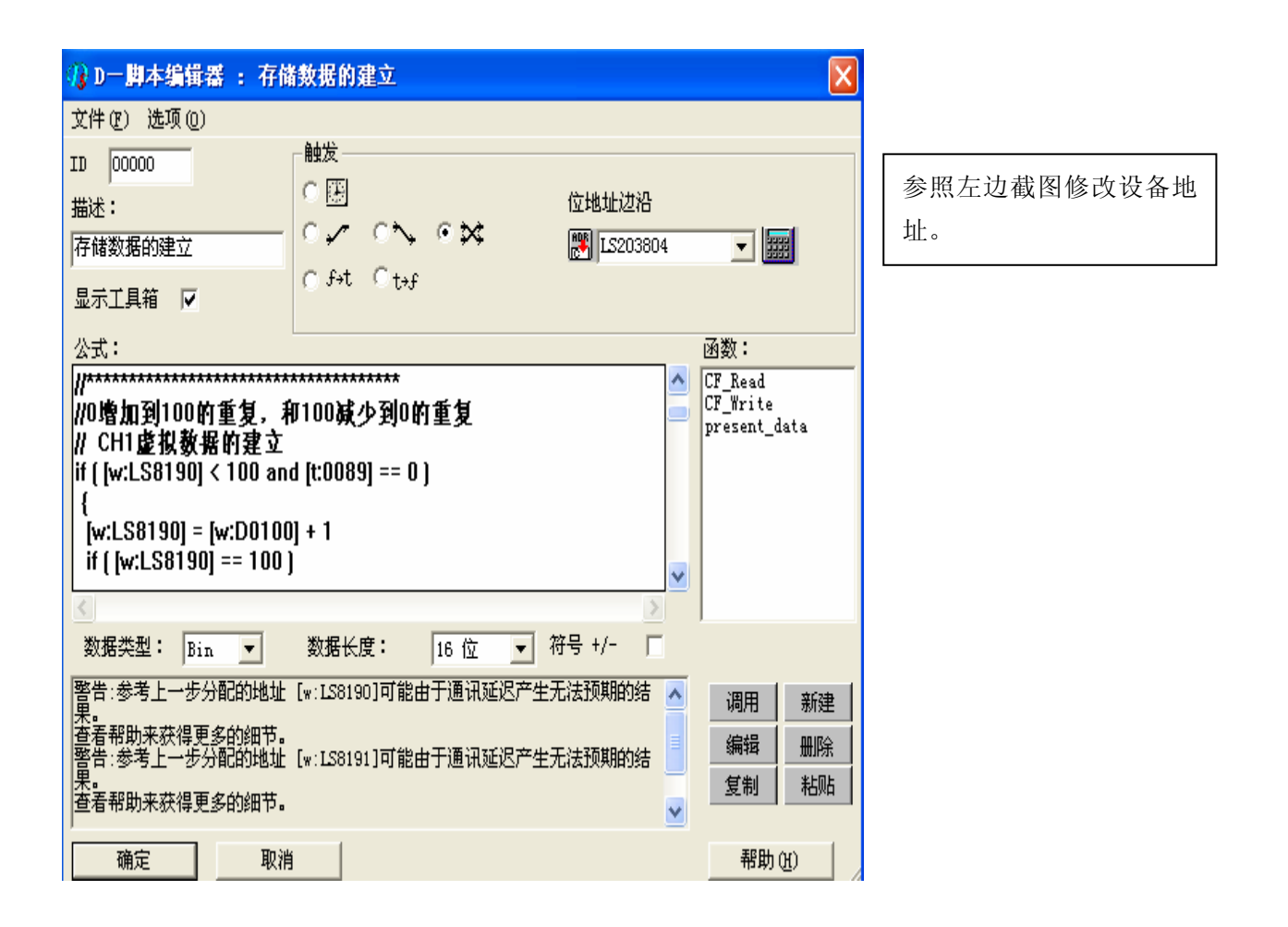

## 关于 LS 区

LS 区位于 GP 内存中,其地址分配如下: LS 区的构成如下表:

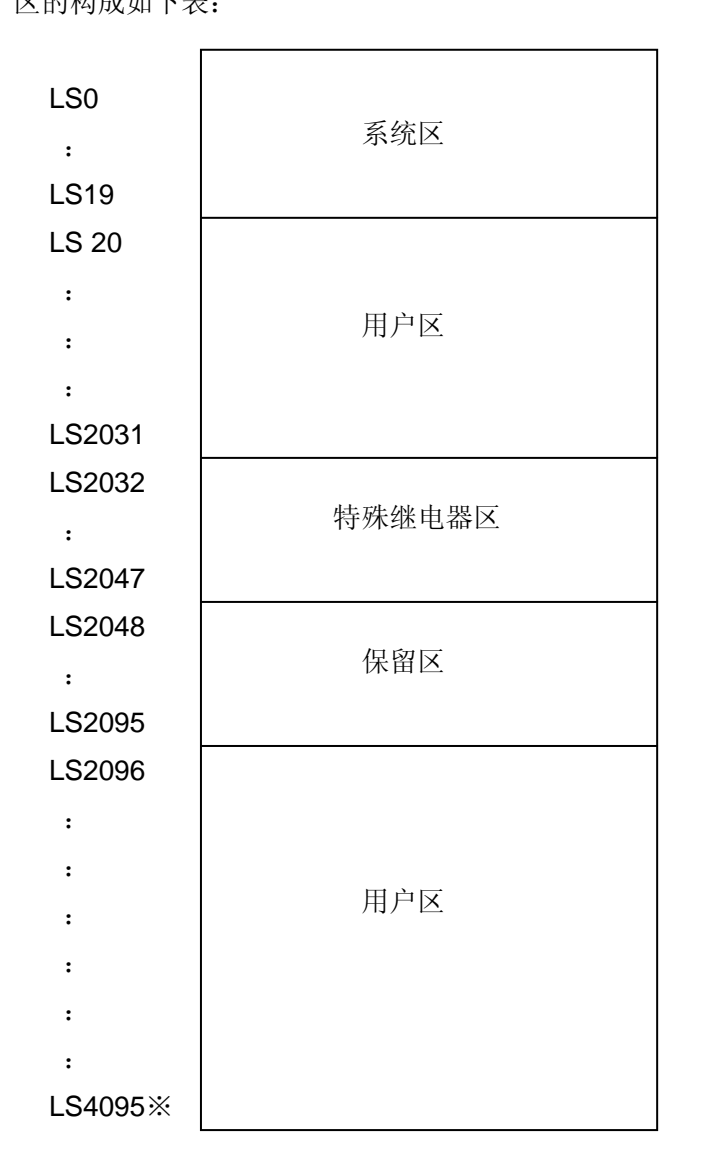

用户区是仅供 GP 内部使用的设备地址,不能在 PLC 内使用。这个区只能用于处理 GP 内部 的部件和 Tag, PLC 不能控制。

(⇒参阅设备连接手册 1.1.2)

※ 对于 GP2000 系列, LS 区最大可以使用到 LS8191。

## 确认地址

下面部分解释了如何确认画面、D脚本中所用的设备地址。

另外,也可以确认相应的画面号。

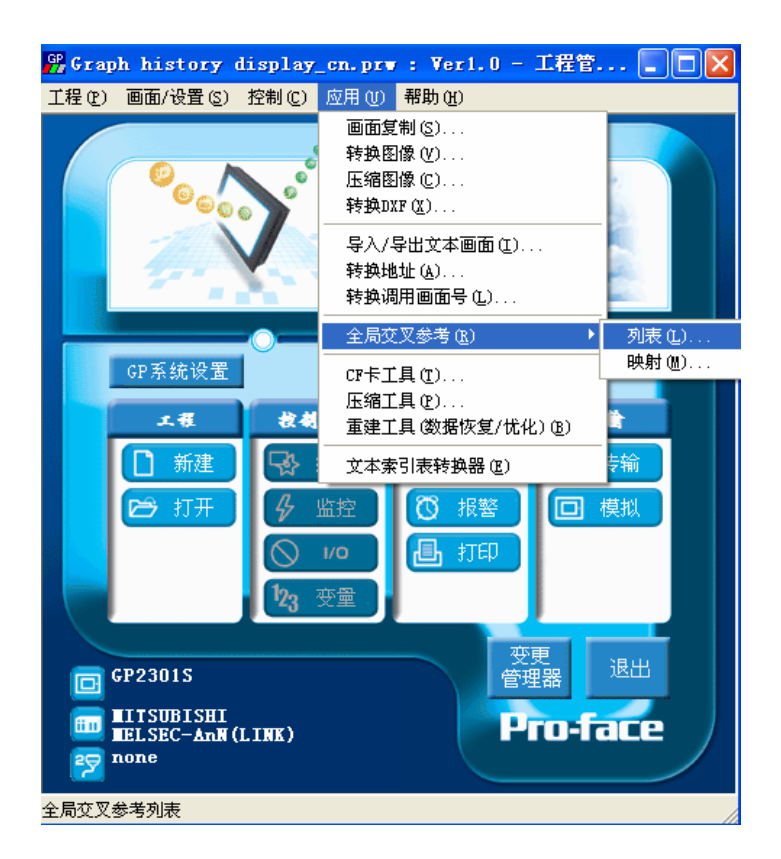

| 在工程管理器的[应用]菜单中,    |
|--------------------|
| 选择[全局交叉参考]-[列表]命令。 |

| □× × ≫ 57<br>立地址│字地址 | :     |          |          |
|----------------------|-------|----------|----------|
| 地址                   |       | ~        | 地址       |
| LS202200             | B8999 |          |          |
| LS202201             | B8999 |          |          |
| LS202202             | B8999 |          | ⊛ ≓⊞on   |
| LS202203             | B8999 |          | ( LABO   |
| LS202401             | B8999 |          | 〇 所有 (A) |
| LS203200             | B8999 |          |          |
| LS203804             | B8999 |          |          |
| LS240800             | B8999 |          | 打开画面     |
| LS240801             | B8999 | <u>×</u> |          |
| <                    |       | >        | 转换地址     |
|                      |       |          |          |
|                      | 关闭    | 帮助(ਮ)    |          |

然后会弹出"全局交叉参考列 表"窗口。列表中将显示已使用 的地址和画面号。双击某个地址 或点击窗口右侧的[打开画面], 输入您要查找的地址,然后使用 该地址的画面将自动打开。

## 关于图形显示

| ð            | -  | B? | 25 | 未 | 市名 | 1 |  |   |  |  |  | X |
|--------------|----|----|----|---|----|---|--|---|--|--|--|---|
| $\mathbf{v}$ |    |    |    |   |    |   |  |   |  |  |  |   |
| $\odot$      | ľ  |    |    |   |    |   |  |   |  |  |  | • |
| <b>U</b>     | ľ  |    |    |   |    |   |  |   |  |  |  | • |
|              |    |    |    |   |    |   |  |   |  |  |  |   |
| 0            |    |    |    |   |    |   |  |   |  |  |  |   |
| 6            |    |    |    |   |    |   |  | + |  |  |  |   |
| ₹            | ŀ  |    |    |   |    |   |  |   |  |  |  |   |
|              | ŀ  |    |    |   |    |   |  |   |  |  |  |   |
| (12)         | )  |    |    |   |    |   |  |   |  |  |  |   |
|              | 动物 | 2  |    |   |    |   |  |   |  |  |  |   |
|              |    | 51 |    |   |    |   |  |   |  |  |  |   |

| 趋势图设置 [TR_001]                                                                                                    |  |
|----------------------------------------------------------------------------------------------------|--|
| <ul> <li>一般设置   困形设置   通道设置   形状/颜色   报警设置   辅助线  </li> <li>○ 普通 ○ 笔记录 ○ 快显示</li> </ul>                                                     |  |
| 显示方向     数据采祥     显示范围       ○向上     采祥数 300 ±     ✓ 标尺       ○向左     滚动 300 ±     ○ 応援       ○向下     采祥时间 60 ±     ○       ○向右     ○     ○ |  |
| 轴刻度     上限       Y-轴分度     100       X-轴分度     300                                                                                          |  |
|                                                                                                    |  |
|                                                                                                    |  |
|                                                                                                    |  |
|                                                                                                    |  |

点击趋势图图标 (红圈内)。

打开"趋势图设置"的"图形设置"标 签。

图形类型: 块显示\*

数据采样:300(在图形中显示的标志)

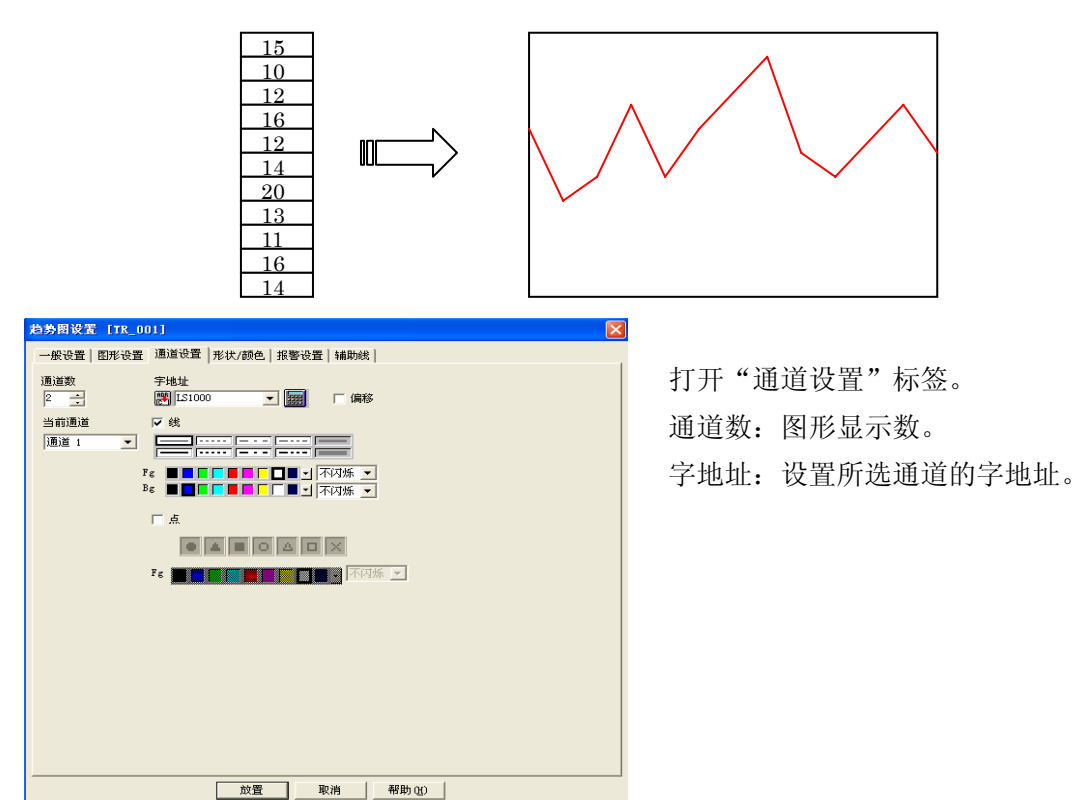

※ "块显示"的功能是以图形的形式显示存储在 LS (PLC) 地址中的数据。

※ 块显示的字地址

用于执行以下操作的块显示中的字地址区域。

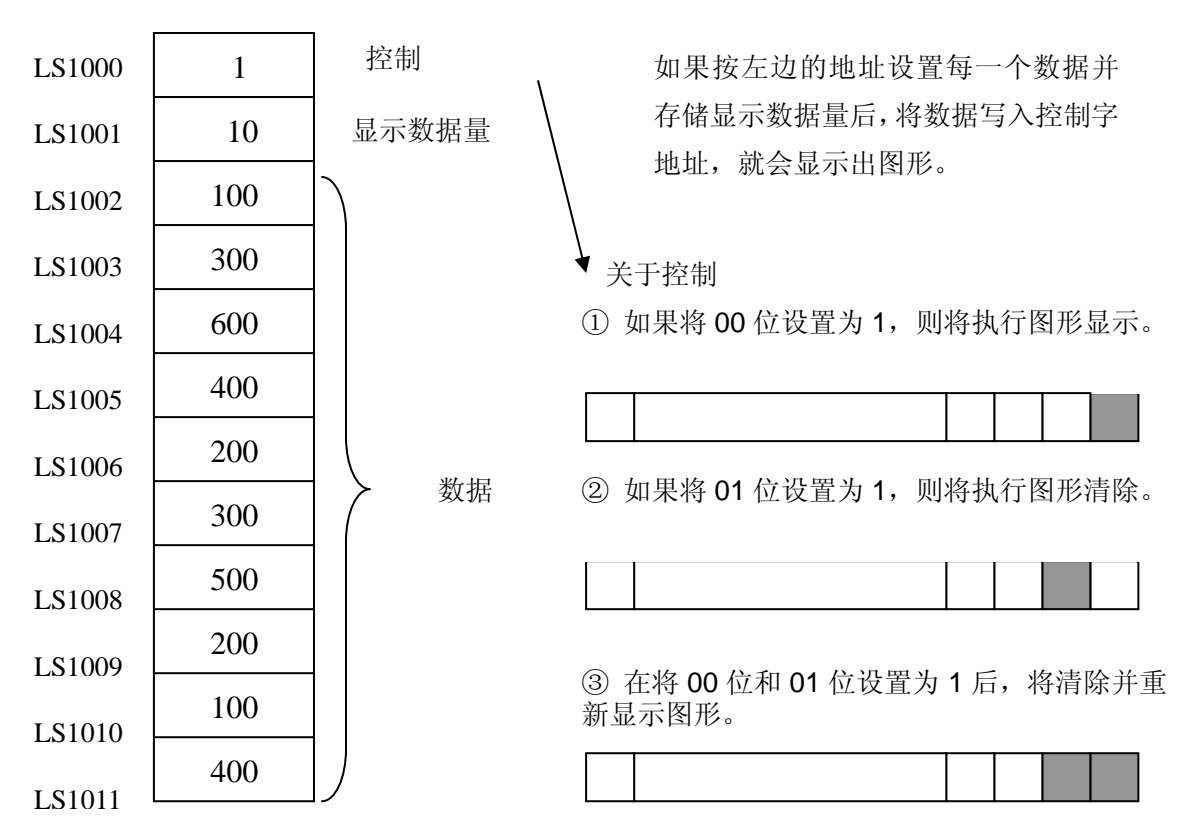

注意: 在清除图形时,图形本身并没有消除,因为它已经被拷贝到了图形区域。如执行了 2 个或多个图形显示,则其它图形将消失。如要重新显示,需要一个程序。

## 关于 CSV 数据传输

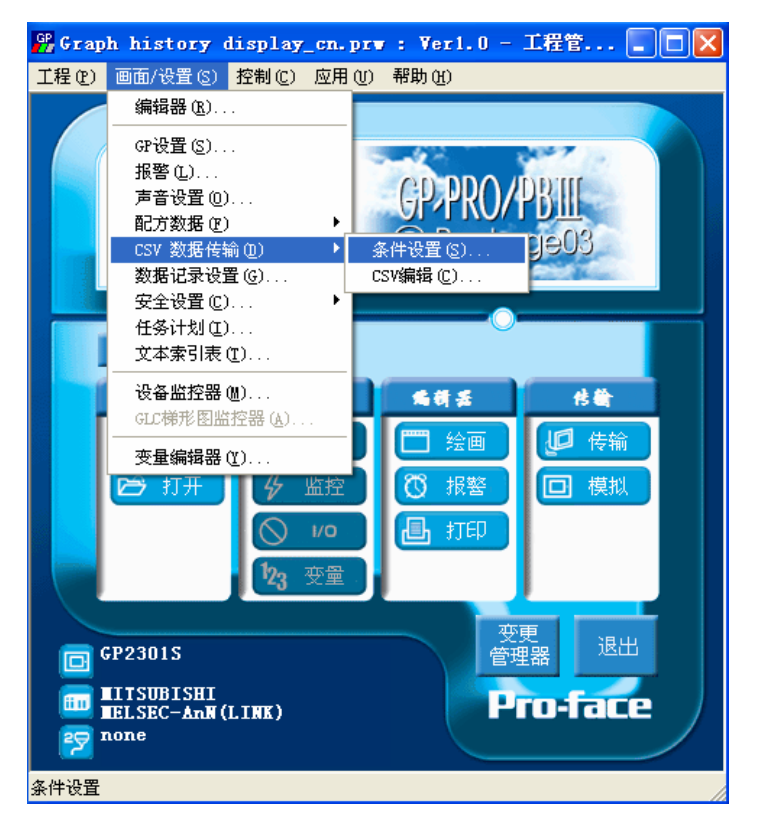

点击[画面/设置]-[CSV 数 据传输]-[条件设置]。

| 条件设置一货   | ĩ      |      |      |          |                |
|----------|--------|------|------|----------|----------------|
| ☑ 数据传输 6 | 开/关)   |      |      |          | 添加(点)          |
| ☑ 控制地址   | LS2023 |      |      |          | 编辑(2)          |
| 动作模式     | ○ 条件   | ◉ 地址 |      |          | 复制 (C)         |
| □ 检索文本   | 00000  | 7    |      | 检索文件 (E) | 粘贴 (£)         |
| CF卡写模式   | ④ 整个文件 | ○ 仅覆 | 盖数据  |          | 删除(0)          |
| 条件名      | 条件号    | 地址   | 数据总数 | 文件号      |                |
|          |        |      |      |          | cewee4 (v)     |
|          |        |      |      |          | C3Y\$#6424 (Y) |
|          |        |      |      |          | 文件号检查          |
|          |        |      |      |          | 关闭             |
|          |        |      |      |          |                |
|          |        |      |      |          | 帮助(近)          |
|          |        |      |      |          |                |

打开条件设置一览,选择"数据传输 (开/关)",并设置一个字地址为控制 地址。

此外,"动作模式"项下选择"地址"。

每一个 CSV 传输地址的操作设置都与下面的一样。 如果设置了要传输的文件编号、模式、设备代码、设备地址和数据量,且设置了控制 值,那么将在 CF<=>PLC (GP)之间执行数据传输。(→详情请参见 Tag 参考手册 4-4-6 CSV 数据传输功能:关于地址操作中的传输控制地址)

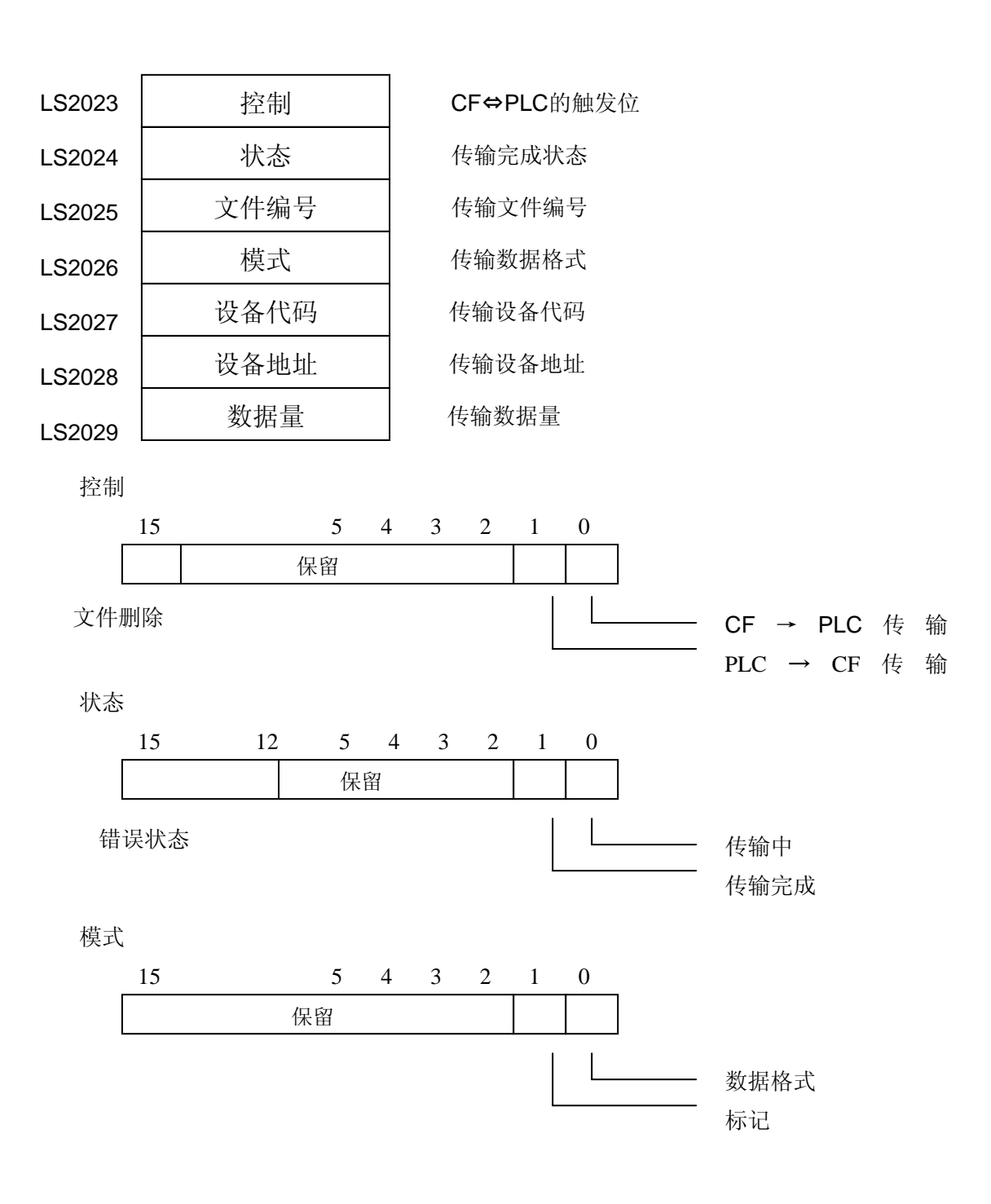

## 关于 T-tag

T-tag: 此触摸屏开关用于写入 PLC 内部字地址。

- ・模式 选择位/字/特殊之一。
- •位地址 触摸此位按钮时,该位地址将进行操作。
- •位访问

选择触摸按钮时进行的操作。

| T Tag 设                  | 置    |          |      |    |           |  | × |
|--------------------------|------|----------|------|----|-----------|--|---|
| 一般信息                     | 模式   | 选项       | 1    |    |           |  |   |
| ◉位                       |      | 〇字       | ○ 特殊 |    |           |  |   |
| 位地址                      |      |          |      |    |           |  | _ |
| 🐺 X0000                  |      | -        |      |    |           |  |   |
| ○ 位访问<br>○ 晋位            |      |          |      |    |           |  |   |
| <ul> <li>〇 复位</li> </ul> | -    |          |      |    |           |  |   |
| () 瞬间                    | ]    |          |      |    |           |  |   |
| ○ 反射                     | 7    |          |      |    |           |  |   |
| C 组合                     | ř    |          |      |    |           |  |   |
| ○ 自対                     | 关闭(3 | [合]      |      |    |           |  |   |
|                          |      |          |      |    |           |  |   |
| 匚 互锁                     |      |          |      |    |           |  |   |
| 互锁地址                     |      |          |      |    |           |  |   |
| 🎇 X000                   | 0    | -        |      |    |           |  |   |
| 解锁条件                     | 117  | n là onn |      |    |           |  |   |
| 1 <u>1</u>               | 111  | CHT ORE  |      |    |           |  |   |
|                          |      |          | 确定   | 取消 | <br>5助(近) |  |   |